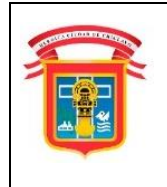

MANUAL DE CONSULTA DE EXPEDIENTES DEL SISTEMA DE TRÁMITE DOCUMENTAL (SGD) Y VERIFICADOR DE DOCUMENTOS

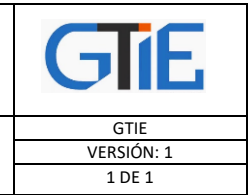

# MANUAL DE CONSULTA DE EXPEDIENTES DEL SISTEMA DE TRÁMITE DOCUMENTAL (SGD) Y VERIFICADOR DE DOCUMENTOS

# Contenido

MUNICIPALIDAD PROVINCIAL

**DE CHICLAYO** 

| I. | CONSULTA DE EXPEDIENTES DEL SISTEMA DE TRÁMITE DOCUMENTAL (SGD) | 2 |
|----|-----------------------------------------------------------------|---|
|    | A. CONSULTA SIMPLE                                              | 2 |
|    | B. BÚSQUEDA AVANZADA                                            | 5 |
| п. | VERIFICADOR DE DOCUMENTOS FIRMADOS DIGITALMENTE                 | 7 |

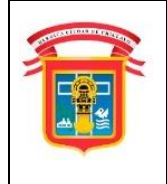

MANUAL DE CONSULTA DE EXPEDIENTES DEL SISTEMA DE TRÁMITE DOCUMENTAL (SGD) Y VERIFICADOR DE DOCUMENTOS

| GIE        |
|------------|
| GTIE       |
| VERSIÓN: 1 |
| 1 DE 1     |

#### I. CONSULTA DE EXPEDIENTES DEL SISTEMA DE TRÁMITE DOCUMENTAL (SGD)

#### A. CONSULTA SIMPLE

DE (

MUNICIPALIDAD PROVINCIAL

CHICLAYO

PASO 1: Elegiremos el navegador recomendado Firefox 😔

**PASO 2:** En la barra de búsqueda ingresaremos lo siguiente "**Consultas SGD**" e ingresaremos al primer enlace.

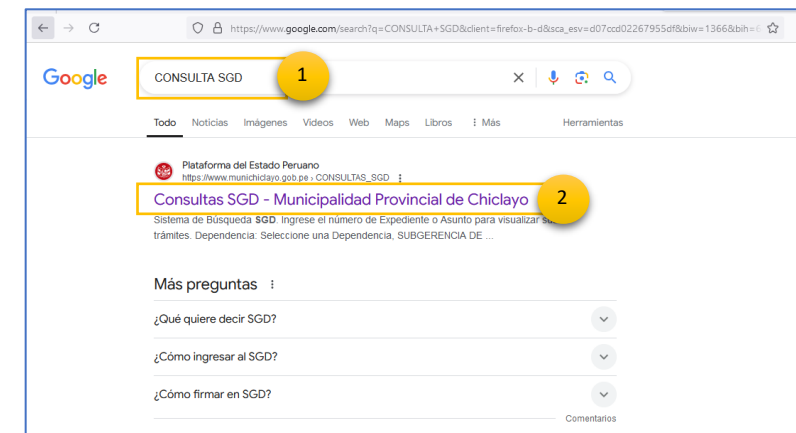

**PASO 3:** Al ingresar al enlace, nos redirigirá al siguiente apartado que se mostrará en la siguiente imagen.

| Para bus                                                                                                    | S<br>scar tu expediente, utiliz<br>Si tir<br><b>Año:</b> | istema d<br>a tu DNI, el número de exped<br>enes dudas sobre el funciona<br>Expediente: | e Búsqueda<br>iente corto o largo (incluyendo el año), o<br>miento de consultas, revisa el Manual d<br>Asunto o DN | a SGD<br>o el asunto para ver los trámites relació<br>le Consultas SGD<br>I o Nombre: | onados. |
|----------------------------------------------------------------------------------------------------|----------------------------------------------------------|-----------------------------------------------------------------------------------------|----------------------------------------------------------------------------------------------------|---------------------------------------------------------------------------------------|---------|
| The second second secon | 2024 🗧                                                   | ejem. 9999 <b>Q</b>                                                                     | ejem. INGRESA TU                                                                                                   | Q<br>+                                                                                |         |
|                                                                                                    | Fecha                                                    | Documento                                                                               | Expediente                                                                                                    | DNI                                                                                   |         |
|                                                                                                    |                                                          |                                                                                         | Not found                                                                                                    | A                                                                                     |         |

**PASO 4:** Para hacer el seguimiento de documentos, deberá ingresar el año y de acuerdo a su necesidad el expediente (Ejemplo: 2024 - 0003008 o 3008) o el Asunto, DNI o Nombre del solicitante. Luego presiona la tecla enter o el ícono de la lupa.

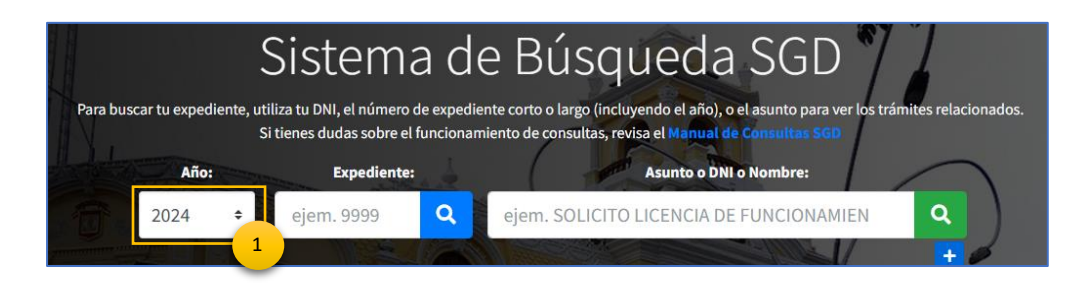

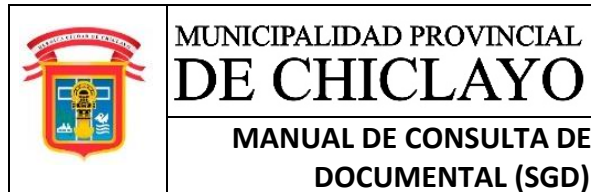

MANUAL DE CONSULTA DE EXPEDIENTES DEL SISTEMA DE TRÁMITE DOCUMENTAL (SGD) Y VERIFICADOR DE DOCUMENTOS

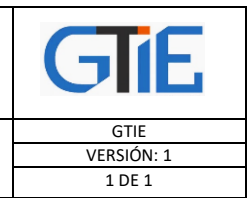

#### POR NÚMERO EXPEDIENTE:

| 2024 +              | 0003008 Q | ejem. SOLICITO LICENCIA E | DE FUNC |
|---------------------|-----------|---------------------------|---------|
| 2                   |           | 3                         |         |
| Fecha               | Documento | Expediente                | DNI     |
| 2024-08-19 11:17:14 | CARTA     | 2024-0003008              |         |
|                     |           |                           |         |

#### POR ASUNTO:

| Si tien             | ies dudas sobre el funcionam | iento de consultas, revisa el Manua | l de Consultas SGD |
|---------------------|------------------------------|-------------------------------------|--------------------|
| Año:                | Expediente:                  | Asunto o l                          | ONI o Nombre:      |
| 2024 🗢 0            | 0000000 Q                    | VACACIONES                          | ×                  |
|                     |                              |                                     |                    |
| Fecha               | Documento                    | Expediente                          | DNI                |
| 2024-09-10 17:31:36 | SOLICITUD SIMPLE             | 2024-0007186                        | 45151209           |
| 2024-09-10 13:48:48 | SOLICITUD SIMPLE             | 2024-0007191                        | 16680055           |
| 2024-09-11 15:07:06 | MEMORANDO                    | 2024-0001551                        |                    |
| 2024-09-10 17:28:44 | SOLICITUD SIMPLE             | 2024-0007220                        | 16795937           |
|                     |                              | 2024 0007021                        | 1000000            |

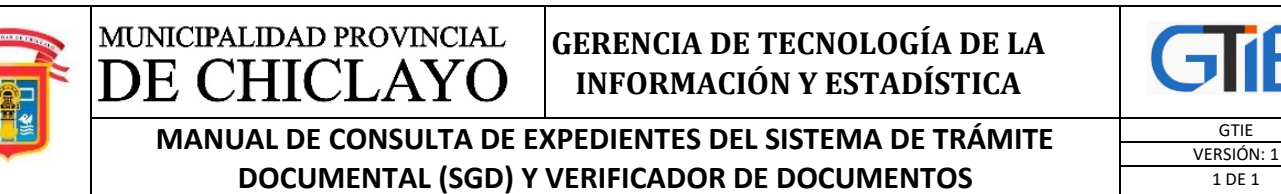

POR DNI O NOMBRE DEL SOLICITANTE:

| a buscar tu expediente, utiliza f<br>Si tien | Stema d<br>tu DNI, el número de expedi<br>res dudas sobre el funciona | e Búsqueda<br>iente corto o largo (incluyendo el año),<br>miento de consultas, revisa el Manual | o el asunto para ver los trámites<br>de Consultas SGD | relacio      |
|----------------------------------------------|-----------------------------------------------------------------------|-------------------------------------------------------------------------------------------------|-------------------------------------------------------|--------------|
| <b>Año:</b><br>2024 <b>≎</b> C               | Expediente:                                                           | Asunto o DI<br>CABRERA PEREZ 2                                                                  | VI o Nombre:                                          | Q 3          |
| Fecha                                        | Documento                                                             | Expediente                                                                                      | DNI                                                   | +            |
| 2024-09-13 08:22:23                          | SOLICITUD SIMPLE                                                      | 2024-0007892                                                                                    | 27279759                                              |              |
|                                              |                                                                       |                                                                                                 |                                                       | A CONTRACTOR |
|                                              |                                                                       |                                                                                                 |                                                       |              |

**PASO 5:** Selecciona el expediente requerido, dándole clic encima de la columna y se despliega en la parte inferior el historial del documento, en una línea de tiempo.

|          | Si                                      | stema d                                                   | e Búsqueda                                                                            | SGD                                                             |
|----------|-----------------------------------------|-----------------------------------------------------------|---------------------------------------------------------------------------------------|-----------------------------------------------------------------|
| Para bus | car tu expediente, utiliza t<br>Si tien | tu DNI, el número de exped<br>les dudas sobre el funciona | iente corto o largo (incluyendo el año), c<br>miento de consultas, revisa el Manual d | o el asunto para ver los trámites relacionad<br>e Consultas SGD |
|          | <b>Año:</b><br>2024 <b>≑</b> ∈          | Expediente:                                               | Asunto o DN                                                                           | lo Nombre:                                                      |
|          |                                         |                                                           |                                                                                       | +                                                               |
|          | Fecha                                   | Documento                                                 | Expediente                                                                            | DNI                                                             |
|          | 2024-08-05 12:39:01                     | CARTA                                                     | 2024-0000608                                                                          | Î                                                               |
|          | 2024-08-12 11:03:53                     | INFORME                                                   | GAFSGLCPS20240000087                                                                  |                                                                 |
|          | 2024-08-19 15:03:47                     | SOLICITUD SIMPLE                                          | 2024-0003168                                                                          | 73388166                                                        |
|          | 2024-08-14 13:05:13                     | MEMORANDO                                                 | GDSPFSGPF20240000002                                                                  |                                                                 |
|          | 2024-08-19 11:05:21                     | CARTA                                                     | 2024-0002998                                                                          |                                                                 |
|          |                                         |                                                           |                                                                                       | Ť                                                               |

MANUAL DE CONSULTA DE EXPEDIENTES DEL SISTEMA DE TRÁMITE DOCUMENTAL (SGD) Y VERIFICADOR DE DOCUMENTOS

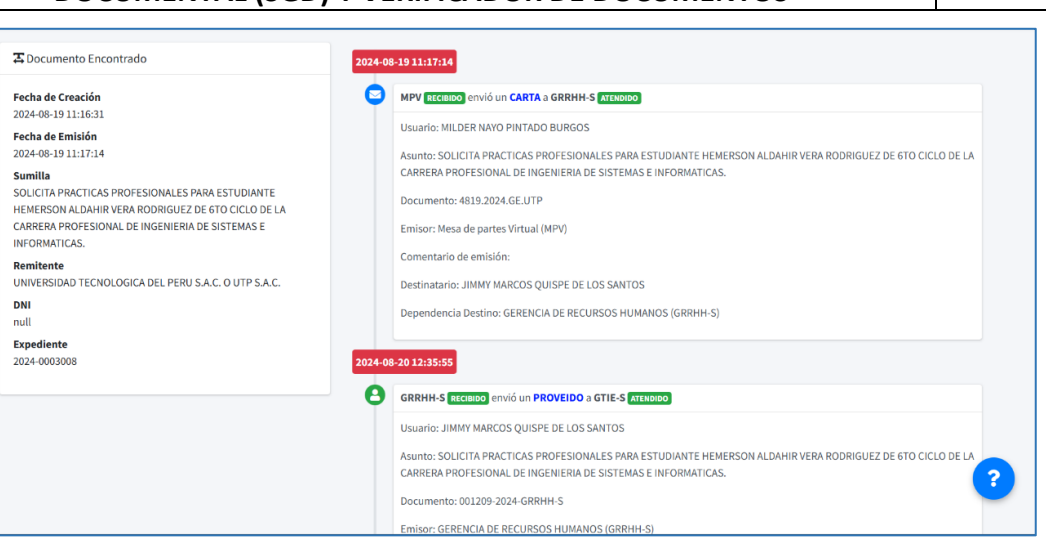

- En el recuadro de la parte izquierda se visualiza los datos generales del documento: fecha de creación, fecha de emisión (derivación de la mesa de partes a las áreas de destino), Sumilla o asunto del documento, remitente, DNI del remitente (de ser el caso) y el número de expediente.
- En la parte derecha se visualiza el recorrido de los documentos referidos al expediente en una línea de tiempo vertical, indicando tipo de documento, fecha, hora, datos de la dependencia de origen y destino, datos del documento y el estado respectivo.
- Recuerda el estado de los documentos no leído, recibido, atendido, archivado, enviado, pendiente cambian de acuerdo como van trabajando el documento el emisor y receptor.

#### **B. BÚSQUEDA AVANZADA**

MUNICIPALIDAD PROVINCIAL

DE CHICLAY

Este sistema ofrece la opción de búsqueda mediante filtro, a fin de lograr una búsqueda más específica y efectiva.

#### REPITE DEL PASO 1 AL PASO 3 DE LA BÚSQUEDA SIMPLE.

**PASO 4:** Para acceder a los filtros, primero haga clic o pulse el botón "+" ubicado en el recuadro azul. Luego, seleccione los filtros correspondientes, como dependencia, periodo, fecha de inicio y fecha de fin, según sea necesario. Posteriormente seleccione el expediente requerido, dándole clic encima de la columna y se despliega en la parte inferior el historial del documento, en una línea de tiempo.

| ra buscar tu expediente, utiliza<br>Si tie | el año), o el asu<br>lanual de Cons | GD<br>nto para ver los trá<br>ultas SGD | mites relaciona |           |   |
|--------------------------------------------|-------------------------------------|-----------------------------------------|-----------------|-----------|---|
| 2024 ÷                                     | ejem. 9999                          | PRACTICAS PROFESIO                      | DNALES          |           | ٩ |
| Dependen<br>Seleccione una Dep             | cia: Peri<br>endencia V Person      | odo: Fecha Ini                          | cio:            | Fecha Fin |   |
| Fecha                                      | Documento                           | Expediente                              | and and         | DNI       |   |
|                                            |                                     | Not found                               |                 |           | ^ |
|                                            |                                     |                                         |                 |           |   |

GTIE

VFRSIÓN · 1

1 DE 1

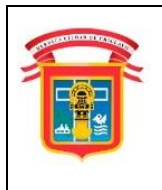

# MUNICIPALIDAD PROVINCIAL

## GERENCIA DE TECNOLOGÍA DE LA INFORMACIÓN Y ESTADÍSTICA

MANUAL DE CONSULTA DE EXPEDIENTES DEL SISTEMA DE TRÁMITE DOCUMENTAL (SGD) Y VERIFICADOR DE DOCUMENTOS

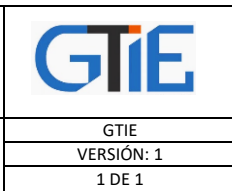

| 2024 🗢              | ejem. 9999       | PRACTICAS       | PROFESIONA    | ALES |            | C |
|---------------------|------------------|-----------------|---------------|------|------------|---|
| Dependenc           | ia: Pe           | eriodo:         | Fecha Inicio: |      | Fecha Fin  |   |
| Seleccione una Depe | endencia 🔻 Perso | onalizad 🗸 01/0 | 08/2024       |      | 20/11/2024 | 6 |
| Fecha               | Documento        | Expedie         | nte           |      | DNI        |   |
| 2024-08-05 12:39:01 | CARTA            | 2024-000        | 0608          |      |            |   |
| 2024-08-12 11:03:53 | INFORME          | GAFSGLCPS202    | 240000087     |      |            |   |
| 2024-08-19 15:03:47 | SOLICITUD SIMPLE | 2024-000        | 3168          |      | 73388166   |   |
| 2024-08-14 13:05:13 | MEMORANDO        | GDSPFSGPF202    | 240000002     |      |            |   |
| 2024-08-19 11:05:21 | CARTA            | 2024-000        | 2998          |      |            |   |

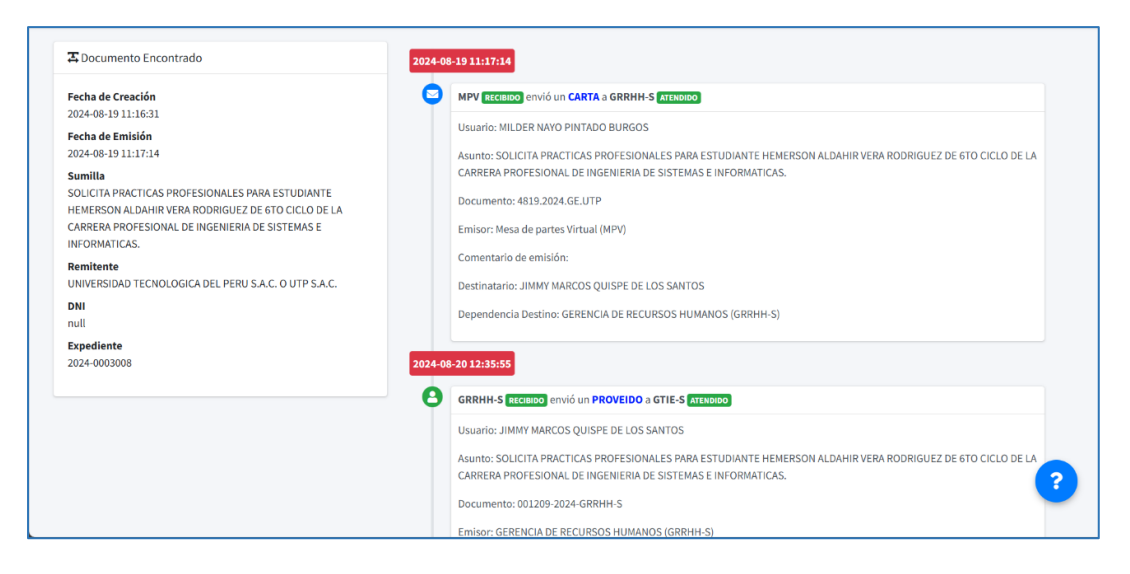

- En el recuadro de la parte izquierda se visualiza los datos generales del documento: fecha de creación, fecha de emisión (derivación de la mesa de partes a las áreas de destino), Sumilla o asunto del documento, remitente, DNI del remitente (de ser el caso) y el número de expediente.
- En la parte derecha se visualiza el recorrido de los documentos referidos al expediente en una línea de tiempo, indicando tipo de documento, fecha, hora, datos de la dependencia de origen y destino, datos del documento y el estado respectivo.
- Recuerda el estado de los documentos no leído, recibido, atendido, archivado, enviado, pendiente cambian de acuerdo como van trabajando el documento el emisor y receptor.

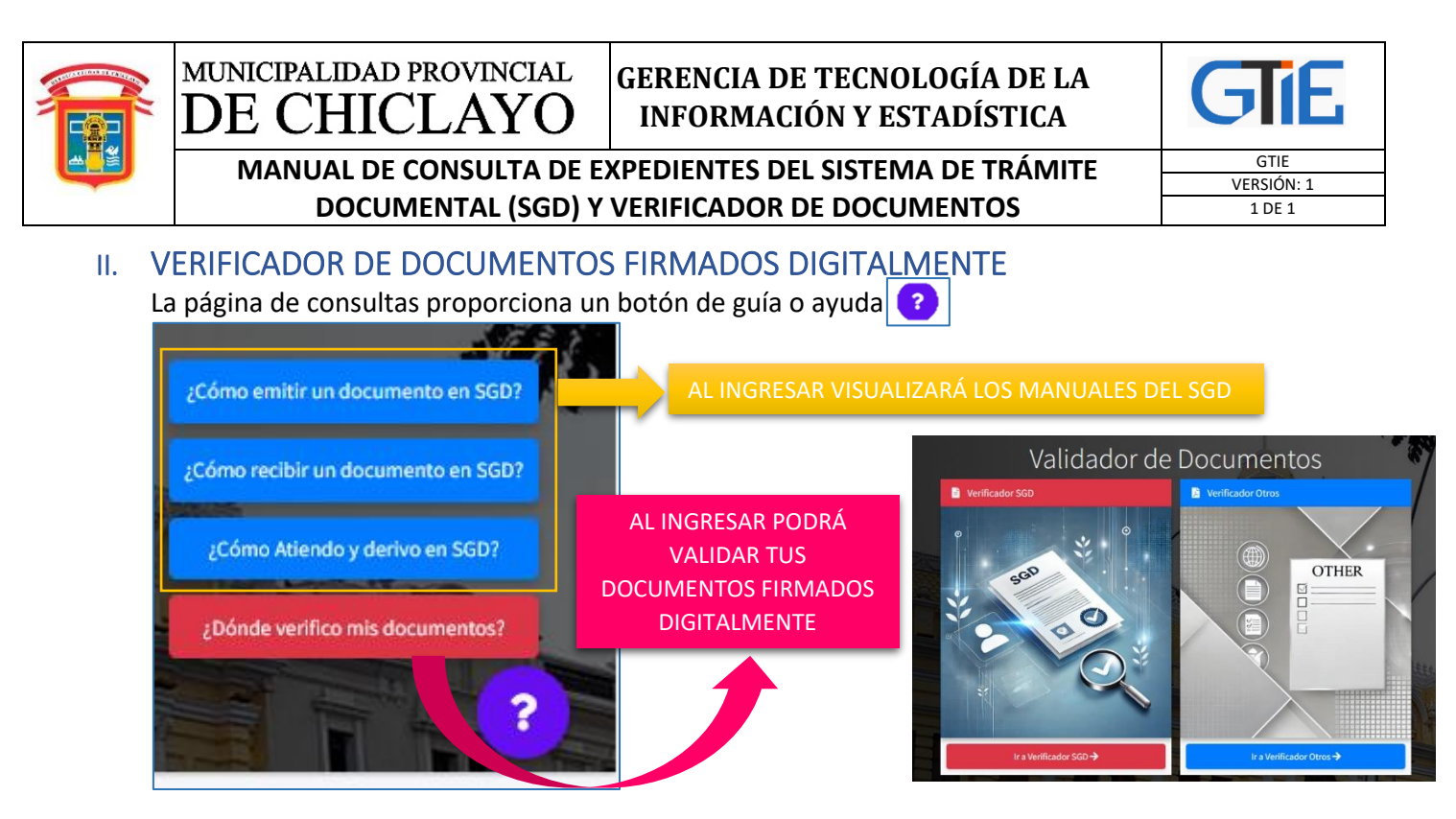

**VERIFICAR SGD:** Ingresa a <u>Ir a Verificar SGD</u>, en este ítem podrás validar los documentos gestionados por el SGD (Sistema de Gestión de Tramite Documental) y firmados digitalmente.

| Verificador SGD          | Ingresa el tipo de docu<br>Validad<br>Ingrese el tipo de docume | umento, clave y código captcha.<br>Or de Documentos   SGD<br>nto y su clave para visualizar el PDF asociado |
|--------------------------|-----------------------------------------------------------------|----------------------------------------------------------------------------------------------------|
|                          | Tipo de documento:                                              | Seleccione el tipo de documento                                                                             |
|                          | Clave del PDF:                                                  | Ingrese la clave del documento                                                                              |
|                          |                                                                 | <u>Xw32Dm</u> 3 4                                                                                           |
| Ir a Verificador 560 → 1 |                                                                 | Validar Documento 5                                                                                         |

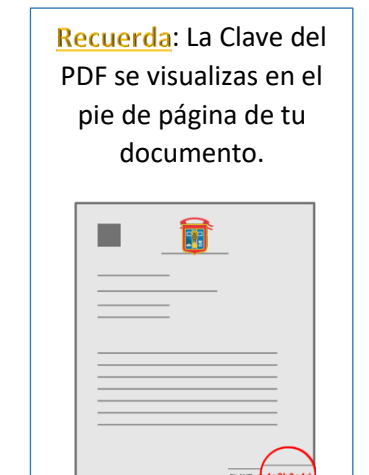

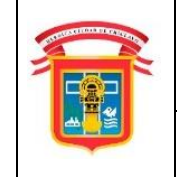

MANUAL DE CONSULTA DE EXPEDIENTES DEL SISTEMA DE TRÁMITE DOCUMENTAL (SGD) Y VERIFICADOR DE DOCUMENTOS

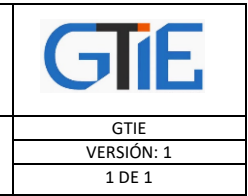

**VERIFICAR OTROS DOCUMENTOS:** Ingresa a <u>Ir a Verificar Otros</u>, en este ítem podrás validar documentos gestionados por otros sistemas de la Municipalidad (no SGD) y firmados digitalmente.

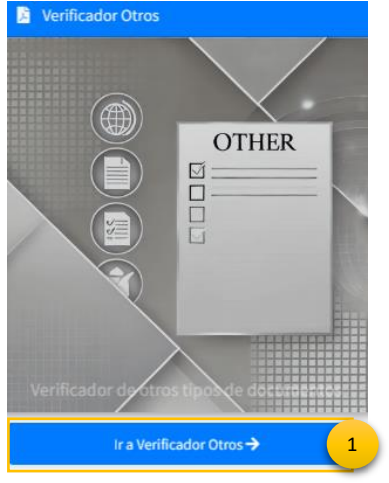

MUNICIPALIDAD PROVINCIAL

DE CHICLAYO

| Ingresa<br>captch | a el tipo de doo<br>a.                        | cumento, número de documento y código |   |
|-------------------|-----------------------------------------------|---------------------------------------|---|
|                   | Verifica                                      | a tu Documento   MPCH                 |   |
| Ing               | rese el tipo de documen<br>Tipo de documento: | seleccione un validador               |   |
|                   | Número Documento:                             | 🗐 Ingrese el número del documento     | 3 |
|                   | Captcha:                                      | Ingrese el captcha                    |   |
|                   |                                               | Validar Documento 5                   | * |